version-11-08 serveur-11-08

# Filtrage SSL du serveur AbulÉdu 11.08

Documentation d'origine :20150918-abuledu-guide\_import\_certificats\_ssl.pdf

## **Certificats SSL**

Un script qui fait toutes les vérifications et tests est maintenant diffusé via la mise à jour pensez donc à lancer la mise à jour du serveur à l'aide du compte abuladmin, depuis le serveur (voir ici pour plus d'informations sur l'accès au serveur)

abuledu-upgrade

Une fois la mise à jour faite, lancer avec le compte abuladmin :

```
horizon-certificates_check
```

Vous devrez peut-être forcer l'installation des certificats pour tous les utilisateurs linux avec la commande suivante (attention tous les comptes doivent être fermés et si vous devez garder un compte ouvert fermez absolument Firefox et les navigateurs webs de manière générale).

A lancer avec le compte root :

horizon-check users -a -b

### Mise à jour sur les postes autonomes

Cette documentation s'adresse aux postes non connectés au domaine du serveur, mais aux postes autonomes sans identification centralisée (postes windows, Linux, client autonome AbulEdu 11.08, 15.08...).

### Généralités

Dans le cadre de la maintenance du système AbulÉdu, depuis quelques mois nous avons observés qu'il était possible de contourner le système de filtage web en utilisant

les adresses https à la place des adresses http classiques. Ainsi https://google.fr en recherche images n'était plus filtré ! Nous avons donc amélioré la solution de filtrage intégrée dans AbulÉdu et filtre désormais également les sites https.

Mais pour que cette fonctionnalité soit transparente pour les usagers il convient de déployer les certificats du serveur AbulÉdu dans les navigateurs web des postes clients. Ce déploiement est automatique pour les postes gérés par le serveur mais si vous avez des postes non administrés par AbulÉdu vous devrez faire la

configuration manuellement comme indiqué ci-dessous :

#### Ajout automatique des certificats

Sur le poste client, ouvrir un navigateur de fichiers et taper l'adresse \\servecole\wpkg\packages\certutilet installer tous les fichiers suivants :

- WindowsServer2003-KB340178-SP2-x86-ENU.msi si vous êtes sous windows XP ou VISTA (ça permet d'ajouter les commandes certutil nécessaires pour les deux logiciels ci-dessous) ;
- abuledu-certificats-ssl-1.0.1.exe pour installer les certificats dans le système de sécurité windows, (appliqué pour IE, chrome et autres);
- abuledu-certificats-ssl-mozilla.bat pour installer le certificat pour Mozilla Firefox ;

#### Installation manuelle

À ne suivre QUE si l'étape automatique n'a pas donné de résultat satisfaisant.

Ouvrez l'adresse http://servecole/keys/ avec votre navigateur web et téléchargez les trois fichiers .der si vous êtes sous windows.

| Name             | Last modified     | Size Description |
|------------------|-------------------|------------------|
| Parent Directory | 0                 | 2                |
| ? CA.der         | 30-Aug-2015 04:51 | 699              |
| CA.pem           | 30-Aug-2015 04:51 | 1.8K             |
| acert-ryxeo.der  | 11-Apr-2014 17:13 | 1.9K             |
| acert-ryxeo.pem  | 11-Apr-2014 17:13 | 2.6K             |
| serveunder       | 30-Aug-2015 04:51 | 765              |
| serveur.pem      | 30-Aug-2015 04:51 | 1.1K             |

#### Supprimer les certificats obsolètes

Attention, la durée de vie d'un certificat étant limitée, lorsque vous voudrez ré-importer un certificat vous devrez au préalable supprimer l'ancien certificat (qui porte le même nom).

#### Importer les certificats dans Mozilla Firefox

Ouvrez Firefox et allez dans le panneau de configuration via le menu Outils / Options.

| Général Onglets Con        | itenu Applica    | tions Vie privée        | Sécurité     | Sync | Avance |  |
|----------------------------|------------------|-------------------------|--------------|------|--------|--|
| iénéral Données collectées | Réseau Mises     | à jour Certificats      |              |      |        |  |
| Lorsqu'un serveur deman    | de mon certifica | it personnel :          | r i chanus f |      |        |  |
| en selectionner un au      | comatiquement    | O Me demande            | s a chaque f | ois  | N      |  |
| Afficher les certificats   | Validation       | <u>Périphériques</u> de | sécurité     |      | ht.    |  |
|                            |                  |                         |              |      |        |  |
|                            |                  |                         |              |      |        |  |
|                            |                  |                         |              |      |        |  |
|                            |                  |                         |              |      |        |  |
|                            |                  |                         |              |      |        |  |
|                            |                  |                         |              |      |        |  |
|                            |                  |                         |              |      |        |  |
|                            |                  |                         |              |      |        |  |
|                            |                  |                         |              |      |        |  |
|                            |                  |                         |              |      |        |  |

Cliquez ensuite sur l'onglet Avancé puis Certificats

| Sénéral Onglets Co       | Applicat           | ions Vie privée         | Sécurité      | Sync | Avancé |
|--------------------------|--------------------|-------------------------|---------------|------|--------|
| inéral Données collecté  | es Réseau Mises    | à jour Certificats      |               |      |        |
| Lorsqu'un serveur dema   | inde mon certifica | t personnel :           | s à chaque fo | nic  |        |
|                          |                    | с, <u>м</u> .           |               |      |        |
| Afficher les certificats | Validation         | <u>Périphériques</u> de | sécunté       |      | 14     |
|                          |                    |                         |               |      |        |
|                          |                    |                         |               |      |        |
|                          |                    |                         |               |      |        |
|                          |                    |                         |               |      |        |
|                          |                    |                         |               |      |        |
|                          |                    |                         |               |      |        |
|                          |                    |                         |               |      |        |
|                          |                    |                         |               |      |        |
|                          |                    |                         |               |      |        |

Cliquez sur l'onglet "Autorités" puis cliquez sur le bouton "importer"

| Vous preséd                                     | lez des certificats enregistrés | dentiliant ces au  | unités de centific | ation                               |   |
|-------------------------------------------------|---------------------------------|--------------------|--------------------|-------------------------------------|---|
| Nom du cer                                      | tificat                         |                    |                    | Perphérique de sécurité             |   |
| #(c) 2005 1                                     | URIKTRUST Bilgi Betijim ve Bi   | lein Gorenfigi He  | cmetler A.S.       |                                     |   |
| TÜRKTRUST Beldsonik Sersifika Harvet Sağlayrası |                                 |                    |                    | Builtin Object Taken                |   |
| 44-Trut G                                       | es. f. Sicherheitssysteme im el | lektr. Datenverket | e GmbHi            |                                     |   |
| A-True                                          | -nQuil-EI                       |                    |                    | Builtin Object Taken                |   |
| 4AC Carner                                      | ferrie S.A.                     |                    |                    |                                     |   |
| Charabe                                         | ers of Convenience Root - 2008  |                    |                    | Buildin Object Taken                |   |
| Global (                                        | Dumbersign Root - 2008          |                    |                    | Builtin Object Taken                |   |
| ARC Career                                      | firms SA CIF A02743287          |                    |                    |                                     |   |
| Chambe                                          | ers of Commerce Rook            |                    |                    | Builtin Object Taken                | 7 |
| Yes.                                            | Modifier is confirence          | (Important)        | Exporter.          | Manniver on resplay from configure. |   |

| On vous a dem  | andé de confirmer une no                                  | uvelle autorité de certi | ification (AC).       |             |
|----------------|-----------------------------------------------------------|--------------------------|-----------------------|-------------|
| /oulez-vous fa | ire confiance à « root-ca.ry                              | rxeo.com » pour les ac   | tions suivantes ?     |             |
| 🔽 Confirmer    | cette AC pour identifier de                               | s sites web.             |                       |             |
| Confirmer      | cette AC pour identifier les                              | utilisateurs de courrie  | er.                   |             |
| Confirmer      | cette AC pour identifier les                              | développeurs de logi     | ciels.                |             |
| Avant de cor   | rmer cette AC pour quelqu<br>25 procédures (si possible). | e raison que ce soit, v  | ous devriez l'examine | r elle, ses |
| Voir           | Examiner le certificat d'A                                | ĉ                        |                       |             |
|                |                                                           |                          |                       | Annuler     |

Cochez les trois cases et cliquez sur le bouton "ok"

Cette manipulation est à faire pour les trois fichiers (deux certificats serveurs et un certificat racine de ryxéo).

#### **Pour Internet Explorer / Chrome**

Il suffit de double cliquer sur les fichiers dans l'explorer windows pour que le système d'import des certificats windows se lance.

| Certificat                                                                                                    |                                                                                                    | ×                                                                                                    |
|----------------------------------------------------------------------------------------------------|----------------------------------------------------------------------------------------------------|----------------------------------------------------------------------------------------------------|
| Général Détails Chemin d'acce                                                                                        | ès de certification                                                                                                    |                                                                                                    |
| Vous ne pouvez pas faire<br>racine de l'autorité de co<br>confiance, installez ce ce<br>d'autorités de certification | le certificat<br>e confiance à ce certifi<br>ertification. Pour active<br>ertificat dans le magas<br>ion de la racine de conf                                                                                                    | icat<br>rer la<br>sin<br>fiance.                                                                                                    |
| Délivré à : 00-PKI Lo<br>Délivré par : 00-PKI Lo<br>Valide du 20/05/2014 :                                           | ocale<br>ocale<br><b>au</b> 14/ 06/ 2015                                                                                                    |                                                                                                    |
| I<br>Installer le co<br>En savoir plus sur les <u>certificats</u>                                                    | ertificat                                                                                                    | ion de l'émetteur                                                                                                    |
|                                                                                                    | 3                                                                                                    |                                                                                                    |
| Assistant Importation de certific                                                                                    | at                                                                                                    | ×                                                                                                    |
|                                                                                                    | Bienvenue !<br>Cet Assistant vous aide<br>de certificats de confiar<br>certificats depuis votre<br>certificats.<br>Un certificat, émis par u<br>confirmation de votre ic<br>utilisées pour protéger<br>connexions réseau sécu<br>est la zone système où | e à copier des certificats, des listes<br>nce et des listes de révocation des<br>disque vers un magasin de<br>une autorité de certification, est une<br>dentité et contient des informations<br>vos données ou établir des<br>urisées. Le magasin de certificats<br>les certificats sont conservés. |
|                                                                                                    | Cliquez sur Suivant pou                                                                                                    | ur continuer.                                                                                                    |
|                                                                                                    | < <u>P</u> récé                                                                                                    | édent Suivant > Annuler                                                                                                    |

| ssistant Importation de certificat                                                                       | ×                             |
|----------------------------------------------------------------------------------------------------|-------------------------------|
| Magasin de certificats                                                                                   |                               |
| Les magasins de certificats sont des zones système où les ce                                             | rtificats sont stockés.       |
| Windows peut sélectionner automatiquement un magasin de<br>pouvez spécifier l'emplacement du certificat. | certificats, ou vous          |
| Sélectionner automatiquement le magasin de certificat                                                    | s selon le type de certificat |
| Placer tous les certificats dans le magasin suivant                                                      |                               |
| Magasin de certificats :                                                                                 |                               |
| Autorités de certification racines de confiance                                                          | Parcourir                     |
| En savoir plus sur les <u>magasins de certificats</u>                                                    | ß                             |
| < Précédent                                                                                              | Suivant > Annuler             |

Pensez ensuite à choisir « Autorités de certification racine de confiance » dans le magasin de certificats.

| Avertissen | nent de sécurité 🔀 🔀                                                                                                    |
|------------|----------------------------------------------------------------------------------------------------|
| <u> </u>   | Vous êtes sur le point d'installer un certificat à partir d'une autorité de<br>certification (CA) demandant à représenter :                                                                                                    |
|            | 00-PKI Locale                                                                                                    |
|            | Windows ne peut pas valider que le certificat vient réellement de<br>"00-PKI Locale". Vous devriez confirmer son origine en contactant<br>"00-PKI Locale". Le numéro suivant va vous aider à effectuer cette tâche<br>:                                                                                         |
|            | Aperçu (sha1) : 7DC72045 697EF03A E7AFB76D 06523E5B DE854D23                                                                                                    |
|            | Avertissement :<br>Si vous installez ce certificat racine, Windows va automatiquement<br>approuver tout certificat émis par cette autorité de certification.<br>L'installation d'un certificat avec un aperçu non confirmé est un risque<br>de sécurité. Si vous cliquez sur "Oui" vous reconnaissez ce risque. |
|            | Voulez-vous installer cette certification ?                                                                                                    |
|            | <u>O</u> ui <u>N</u> on                                                                                                    |

Cliquez sur oui pour valider l'importation du certificat et refaites la même manipulation pour tous les

#### autres certificats.

#### From:

https://docs.abuledu.org/ - La documentation d'AbulÉdu

Permanent link: https://docs.abuledu.org/11.08/filtrage\_ssl?rev=1480621216

Last update: 2016/12/01 20:40

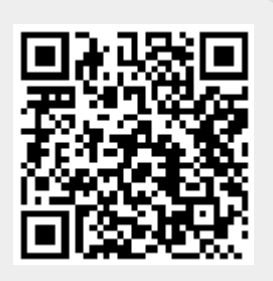